# Bangkok Service Hub (BSH) Manual

https://bkkservicehub.escap.un.org/

## Landing Page Overview:

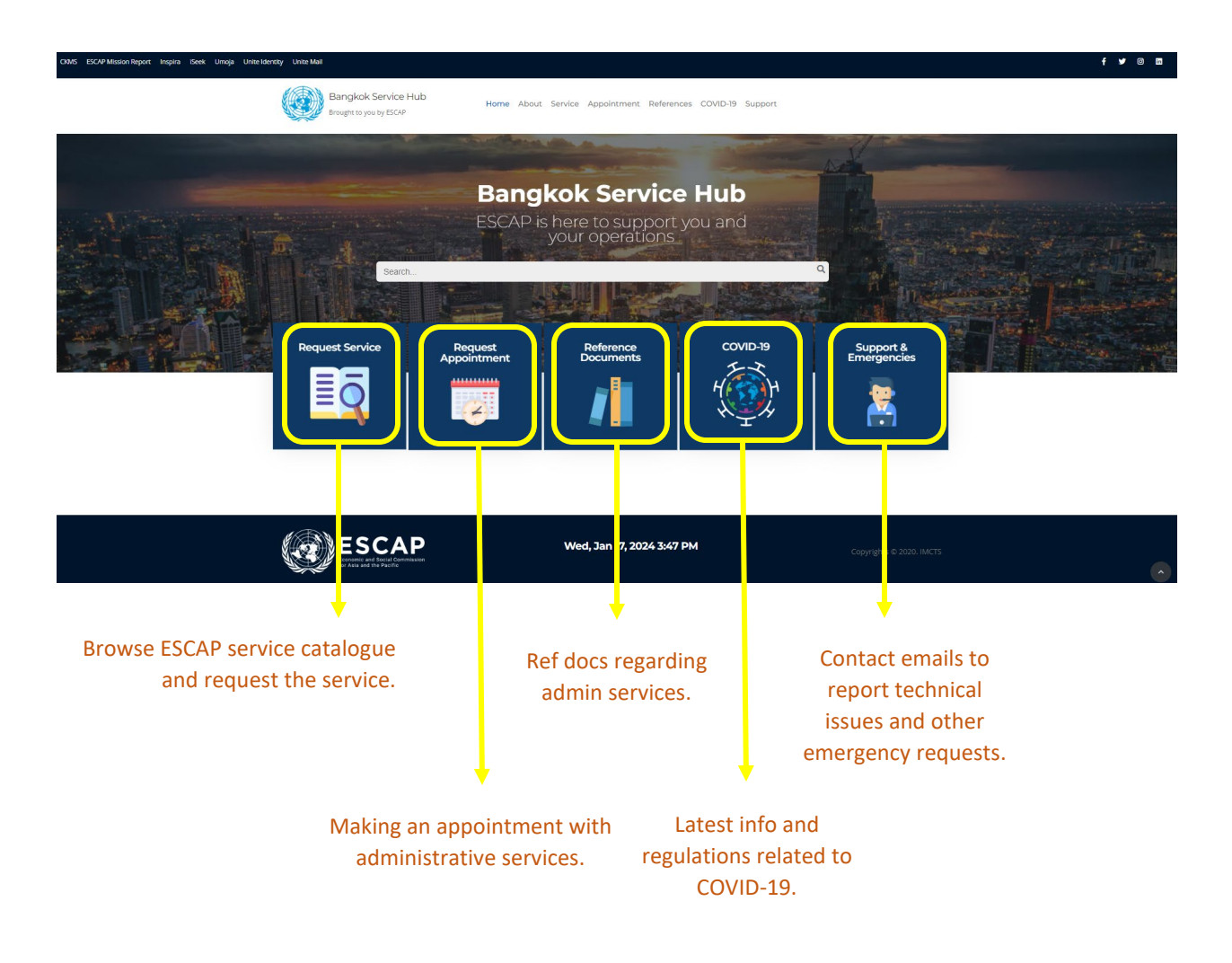

### How to request Services

1. Move the mouse on the "Request Service" and click "Get Start".

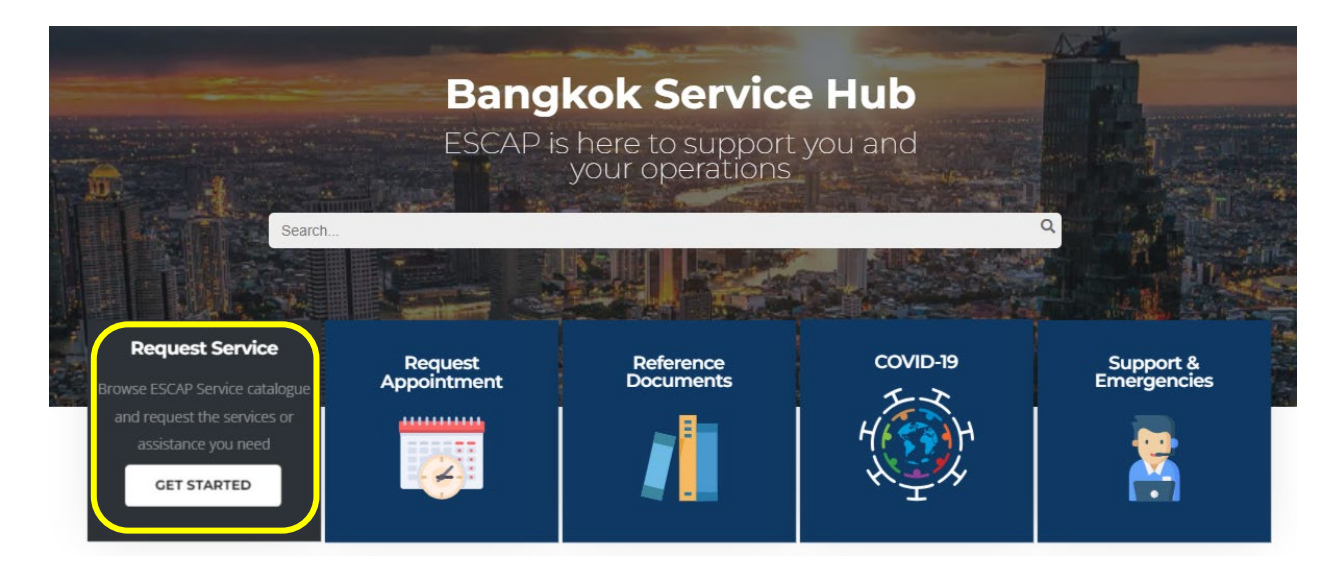

2. Select the service that you would like to request for an assistance from the catagories below. For example, you would like to update your bank account. You click on **'Finance'.** 

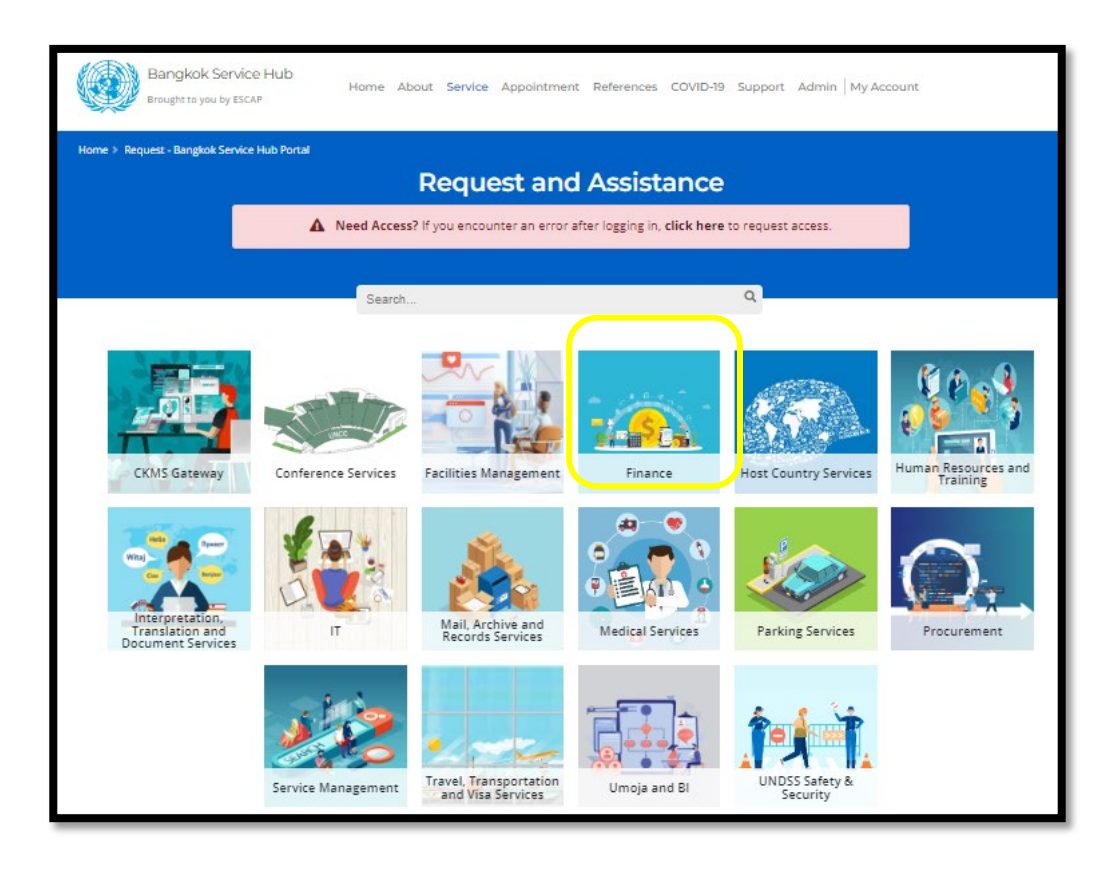

The system will route you to the login page.
 Enter your <u>Unite ID account and password</u> and access the system through MS Azure 2-way authentication.

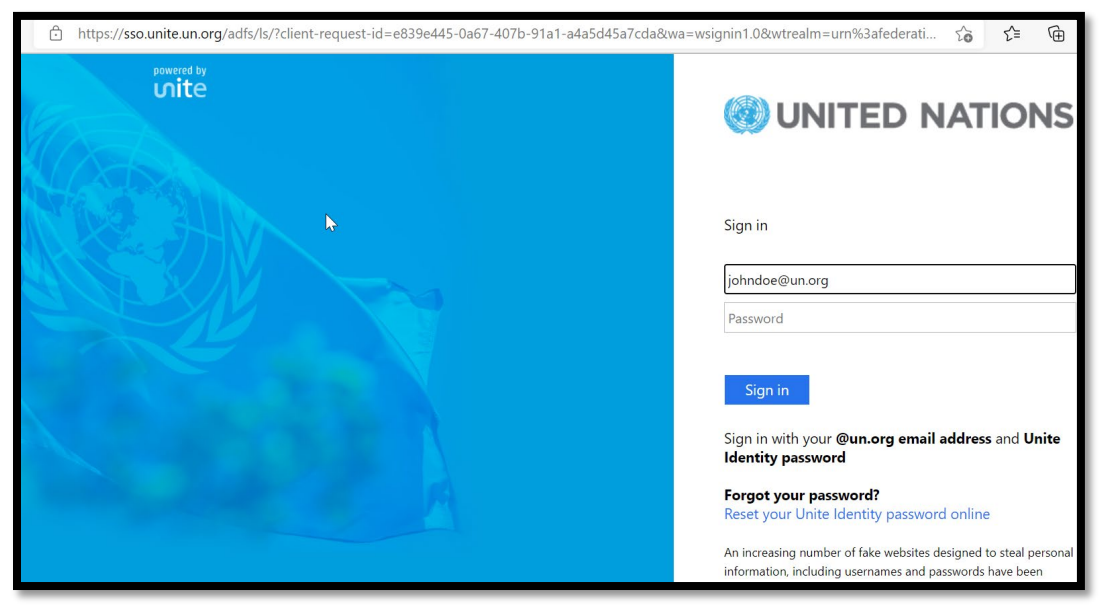

If you can not access the service request page, or encounter an error, select **'click here'** on the tab above the service icons. See **page 10** for more detailed instructions.

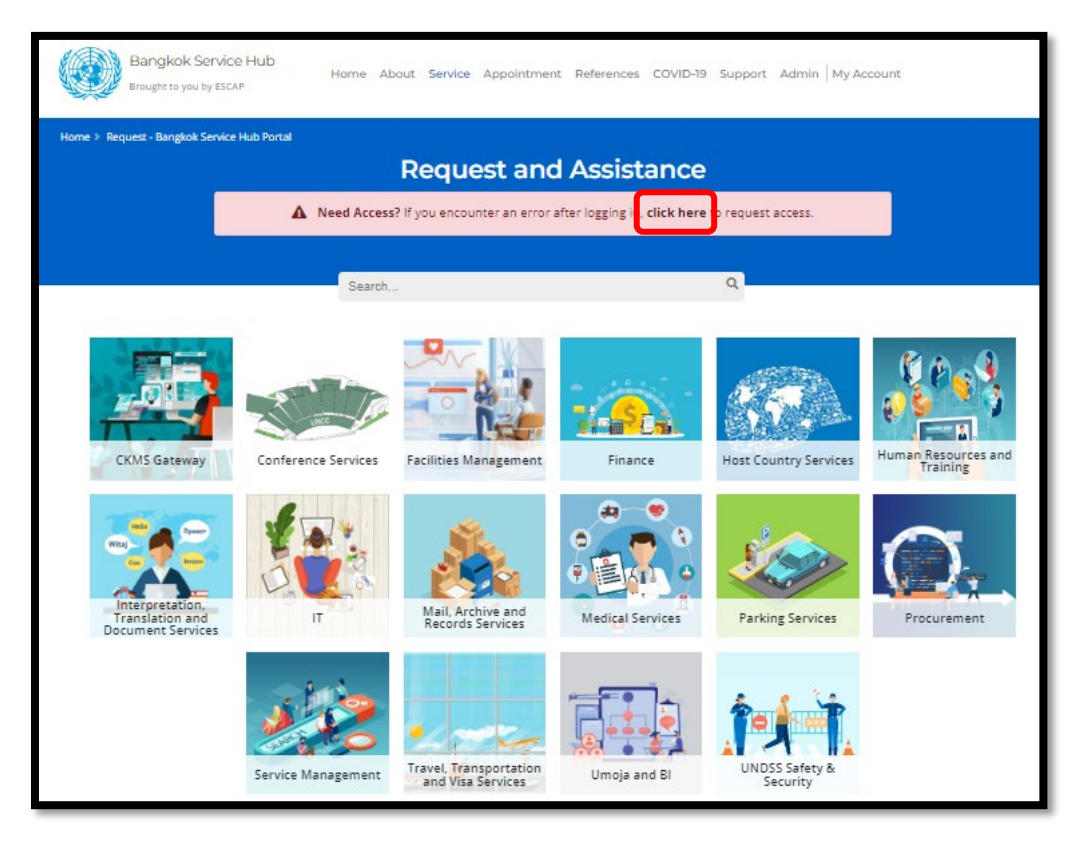

4. On the Finance page, please select the **Category** and **Subcategory** that are related to your request.

For example, to update your bank account,

- The category would be "Treasury".
- The subcategory would be "Update Bank keys".

Read the instruction carefully as it contains the necessary information and the list of documents required to be submitted with your request for each category.

| Home > R quest > Finance                                | <b>Finance</b><br>Please fill in the form to submit your request                                                                                                    |                                                                                                    |
|---------------------------------------------------------|----------------------------------------------------------------------------------------------------|----------------------------------------------------------------------------------------------------|
| Personal Details<br>Request Details<br>Attach Documents | Category Treasury Subcategory Update Bank Keys  Additional Information Please complete the following form(s) and attach to this request upo 1. For individual - please submit FSS-02 Funds Transfer Request 2. F or third parties, please submit F249 Add Banking detail 3rd party F organization name, vendor/staff/CIC BP number and coding block for recovery when submit this request.  Describe/justify your Request or Assistance* | n submission<br>For vendors<br>Please provide<br>r cost                                                                                                    |
|                                                         | Submit the request                                                                                                    | <ul> <li>6 Onloga Job Ards</li> <li>7 Implementing Partners (IP)</li> <li>&gt; Job aid and learning for<br/>Umoja IP Management</li> <li>&gt; Payment</li> <li>&gt; Corporate Credit Card<br/>workflow [Guide for Certifyin<br/>Officer]</li> </ul> |

related to your request.

**Note:** If you cannot find the service that you are looking for, try the <u>search box</u> on the request page.

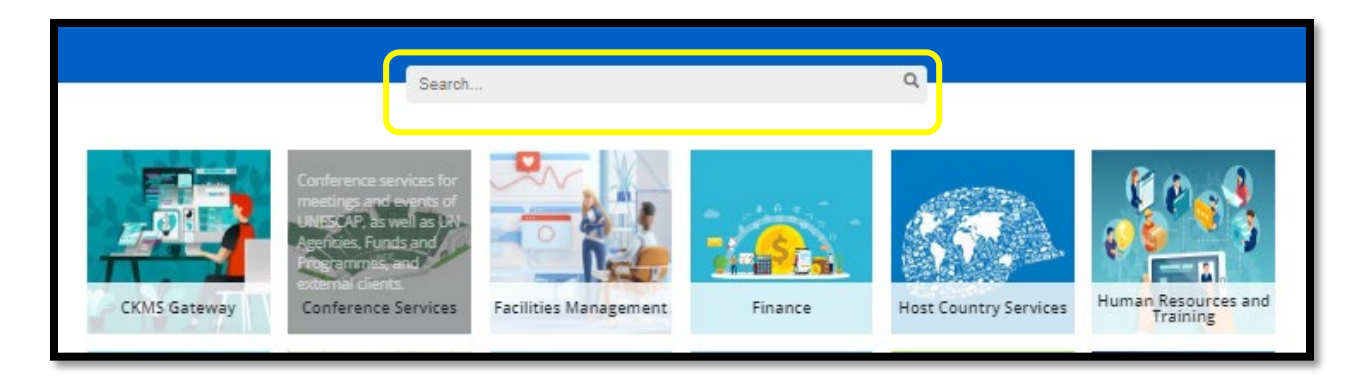

After completing Request Details, click 'Attach Documents'.
 Delete the sample texts and add your description related to your request and documents.
 Then, "Add files".

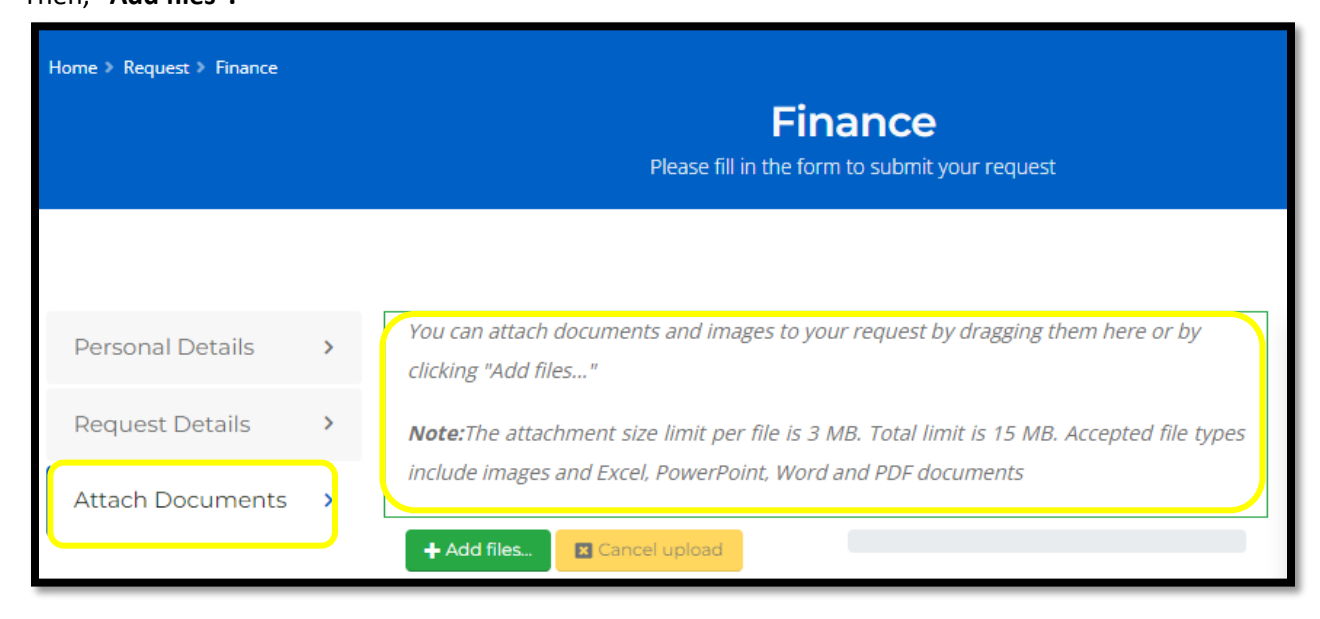

After downloading is done, the file will appear.

| Personal Details | > | You can attach documents and images to your request by dragging them here or by<br>clicking "Add files" |
|------------------|---|----------------------------------------------------------------------------------------------------|
| Request Details  | > | Note: The attachment size limit per file is 2 MB. Total limit is 10 MB. Accepted file types             |
| Attach Documents | > | include images and Excel, PowerPoint, Word and PDF documents                                            |
|                  |   | + Add files Cancel upload                                                                               |
|                  |   | XLS                                                                                                    |
|                  |   | FSSU2 Payment Instruction Form Apr-17/xisx                                                              |

To remove the downloaded file, click the red button.

| Dersonal Detai |        | You can attach documents and images to your request by dragging them here or by             |
|----------------|--------|---------------------------------------------------------------------------------------------|
| Personal Detai | 13 2   | clicking "Add files"                                                                        |
| Request Detail | s >    | Note: The attachment size limit per file is 2 MB. Total limit is 10 MB. Accepted file types |
| Attach Docum   | ents ゝ | include images and Excel, PowerPoint, Word and PDF documents                                |
|                |        | + Add files Cancel upload                                                                   |
|                |        | FS502 Payment Instruction Form Apr-17xlsx                                                   |

6. Go back to "Request Details". Click "Submit the request".

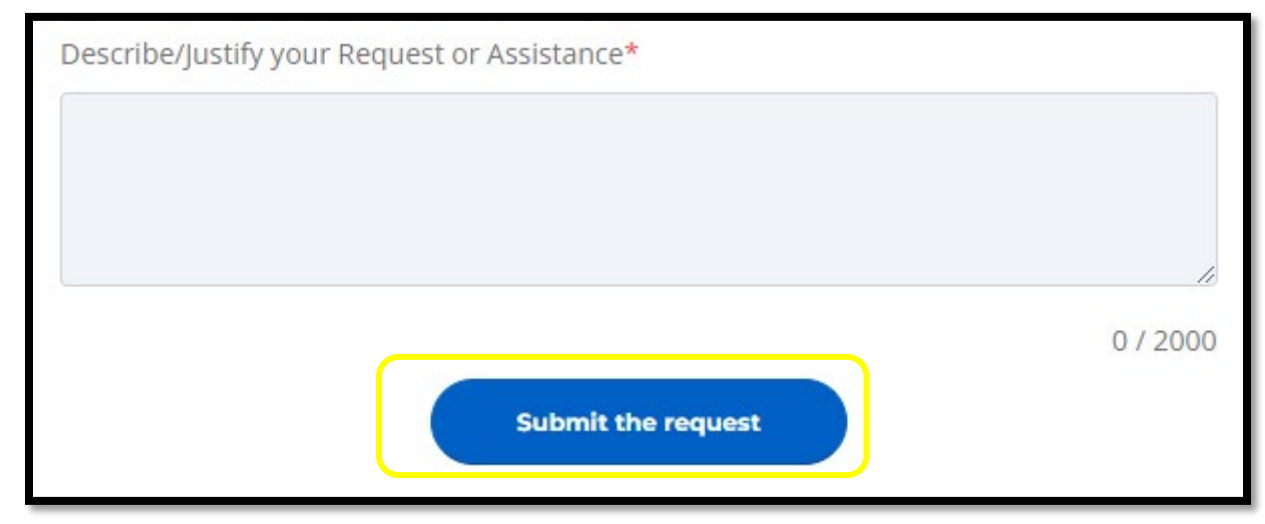

7. The system will automatically generate the iNeed ticket ID for your reference and the service team will start working on your request.

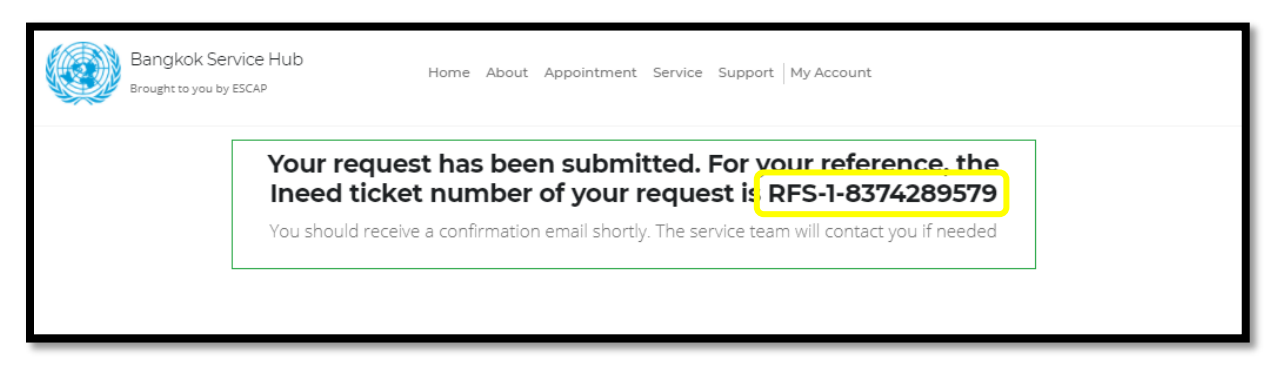

You will also receive a service request submission notification by email.

| Service Request Submission Notification - SR ID: RFS-                                                      | 1-837428      | 9579              |                   |         |
|----------------------------------------------------------------------------------------------------|---------------|-------------------|-------------------|---------|
| ESCAP FRMS Treasury <escap-cashier@un.oro></escap-cashier@un.oro>                                          | Feply         | S Reply All       | -> Forward        |         |
|                                                                                                    |               |                   | Fri 23-04-21      | 1:08 PN |
| Following are your Service Request Details:                                                                |               |                   |                   |         |
| SF. ID: RFS-1-8374280579                                                                                   |               |                   |                   |         |
| SR Type: RF5                                                                                               |               |                   |                   |         |
| Customer Name:                                                                                             |               |                   |                   |         |
| Request Classification: Master Data Maintenance                                                            |               |                   |                   |         |
| Creation Date: 23/04/2021 06:07:50 AM                                                                      |               |                   |                   |         |
| Dear                                                                                                    |               |                   |                   |         |
| This Message is being sent to inform you that ESCAP Finance Master Service<br>your current report.         | Desk has ope  | ened a Service Re | quest ticket to r | record  |
| Service Request Description: Test.                                                                         |               |                   |                   |         |
|                                                                                                    |               |                   |                   |         |
| If you have any inquiries concerning this Service Recuest, contact ESCAP Fine<br>operators with the SR ID. | ance Master : | Service Desk and  | provide the       |         |

8. To view the request history, click 'My Account' and 'Request History'.

| Brought to you by ESCAP | Home About Service | Appointment Refe | rences COVID-19 Sup | sport Admin My A |
|-------------------------|--------------------|------------------|---------------------|------------------|
| Home > History          |                    |                  |                     |                  |
|                         | Re                 | equest His       | SIGNED IN AS        | 100              |
|                         |                    |                  |                     | " wither         |
| Show 10 🗢 entries       |                    |                  | Request History     |                  |
|                         |                    |                  | Sign Out            |                  |
| # 11 Number 11 Title    | Created On         | Requested By     |                     |                  |
|                         | No data availa     | ble in table     |                     |                  |
|                         | No data availa     | bie in tubie     |                     |                  |

## **Request Appointment**

You can make an appointment with ESCAP agents from the available service areas.

1. Click "Request Appointment".

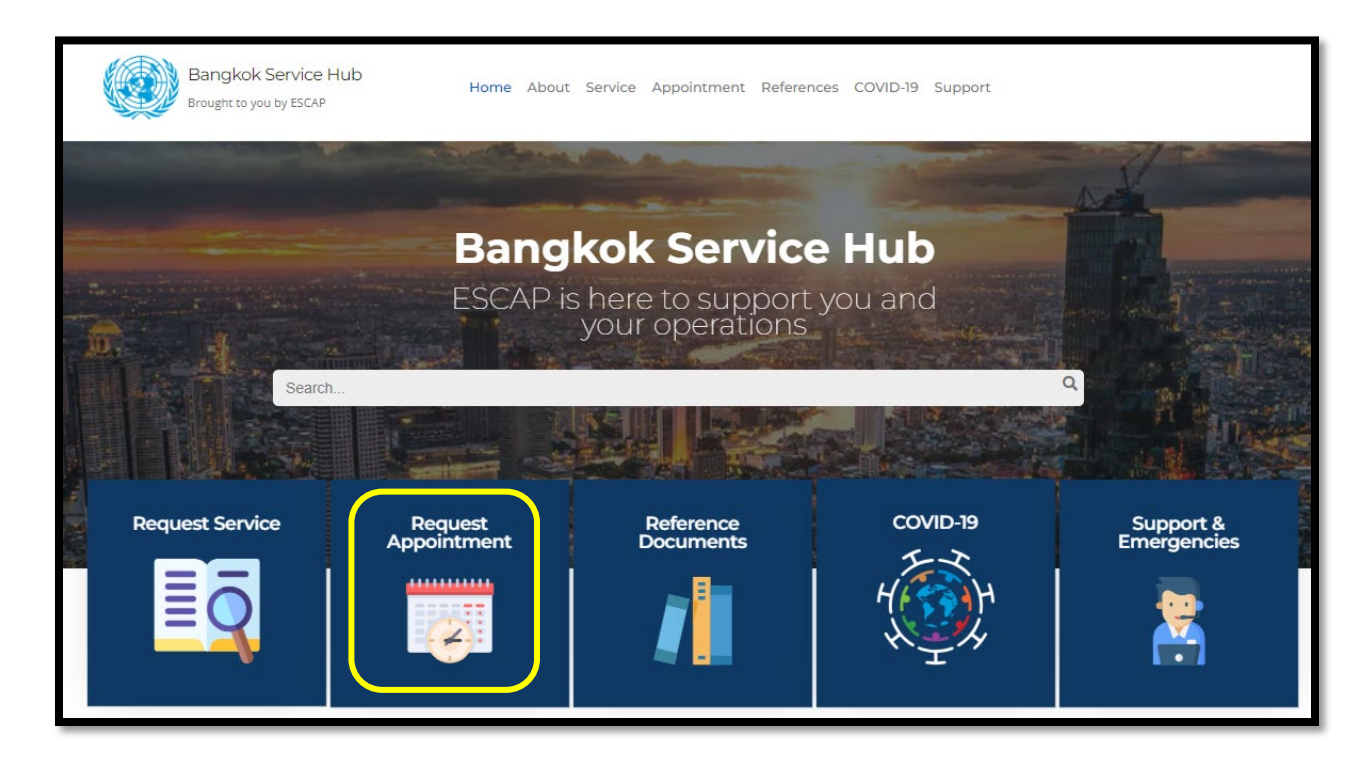

2. Click on the service that you would like to make an appointment. The appointment can be either virtual or a face-to-face meeting.

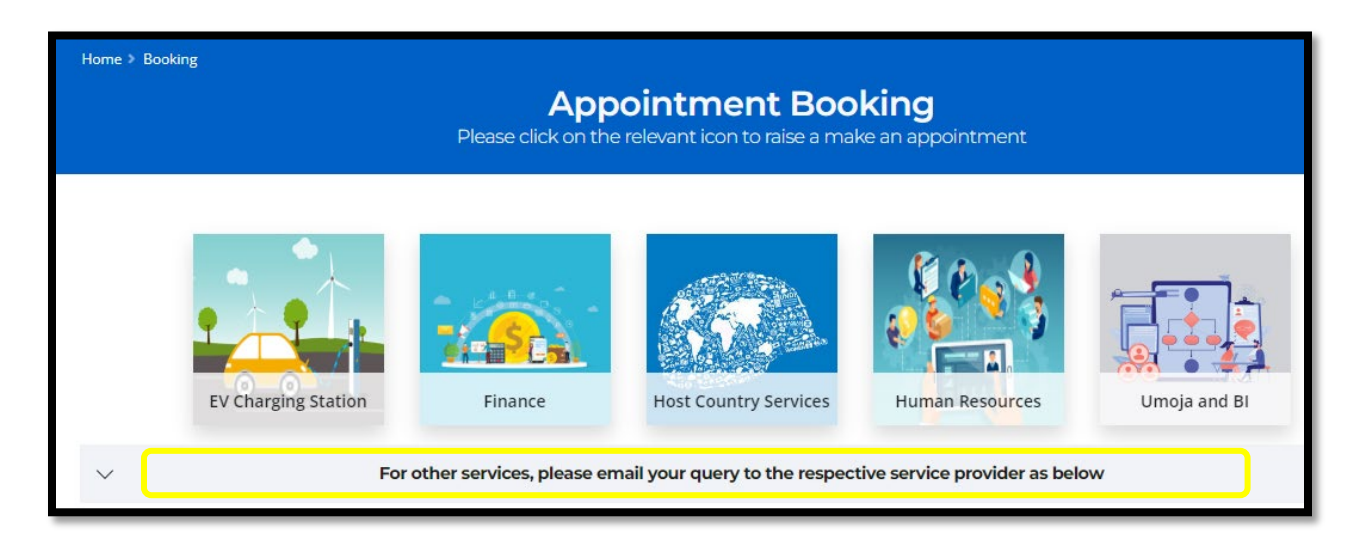

#### **Or** for other services, click on the grey box. Contact emails will appear.

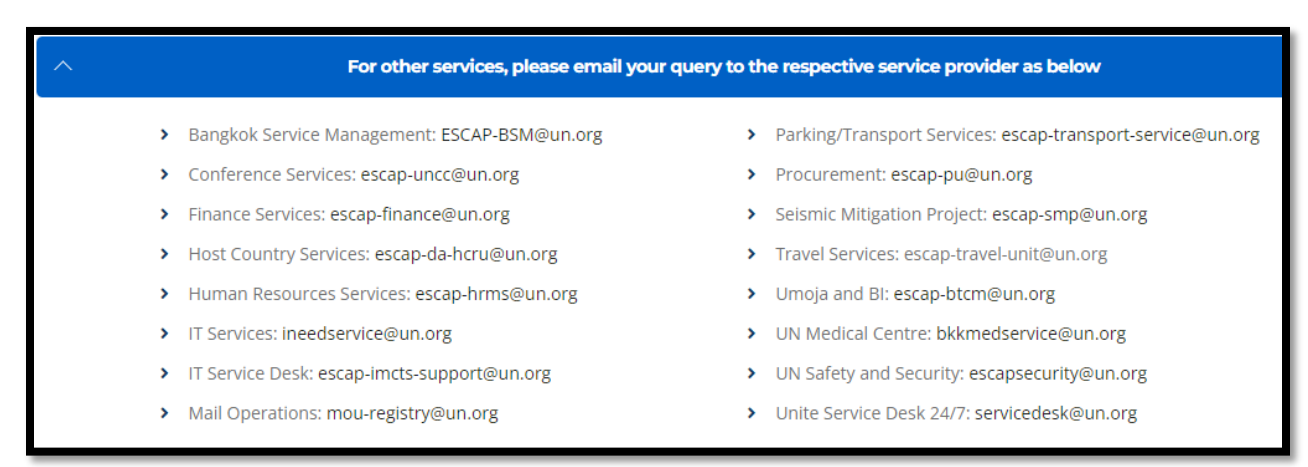

#### Example: To request an appointment with ESCAP Human Resources.

#### Select the icon 'Human Resources'.

| Home > Bo                                                                                      | ooking              |                           |                                |                              |              |
|------------------------------------------------------------------------------------------------|---------------------|---------------------------|--------------------------------|------------------------------|--------------|
| <b>Appointment Booking</b><br>Please click on the relevant icon to raise a make an appointment |                     |                           |                                |                              |              |
|                                                                                                | EV Charging Station | Finance                   | Host Country Services          | Human Resources              | Umoja and Bl |
| $\sim$                                                                                         | For                 | other services, please en | nail your query to the respect | tive service provider as bel | ow           |

Select a date and time (This booking is fully integrated with Outlook. Therefore, only the available timeslots are shown).

Fill in the name, email and phone number. Provide additional information and click **"Book"** to make an appointment.

| Add your details                                                 |      |  |  |  |
|------------------------------------------------------------------|------|--|--|--|
| First and last name *                                            |      |  |  |  |
| Email *                                                          |      |  |  |  |
| Phone number *                                                   |      |  |  |  |
|                                                                  |      |  |  |  |
| Provide additional information                                   |      |  |  |  |
| 1. What type of HR service do you need ?                         |      |  |  |  |
| select an option                                                 | ~    |  |  |  |
| 2. What documents would you submit/pick up ?                     |      |  |  |  |
| select an option                                                 | ~    |  |  |  |
| 3. Please specify the document you would like to submit/pick up. |      |  |  |  |
|                                                                  |      |  |  |  |
| 4. Please provide additional details.                            |      |  |  |  |
|                                                                  |      |  |  |  |
|                                                                  |      |  |  |  |
|                                                                  |      |  |  |  |
|                                                                  | Book |  |  |  |

## Bangkok Service Hub; Request Access

- 1. Go to <a href="https://bkkservicehub.escap.un.org/">https://bkkservicehub.escap.un.org/</a>
- 2. Select 'Request Service'

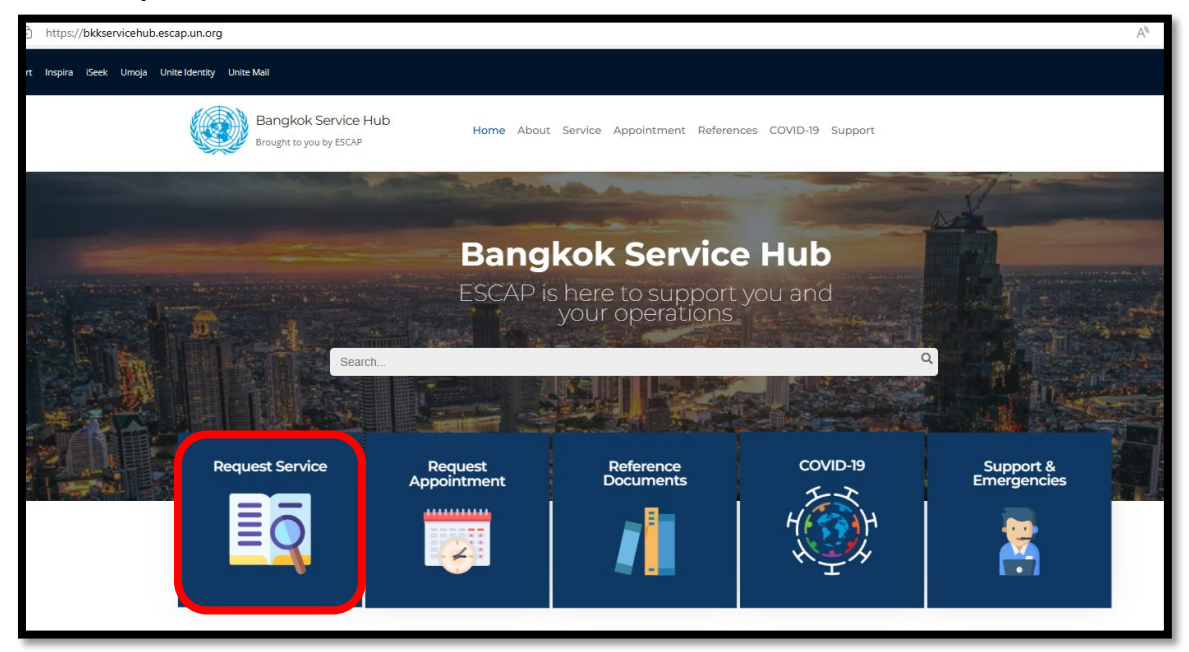

3. If you can not access the service request page, 'Click here'.

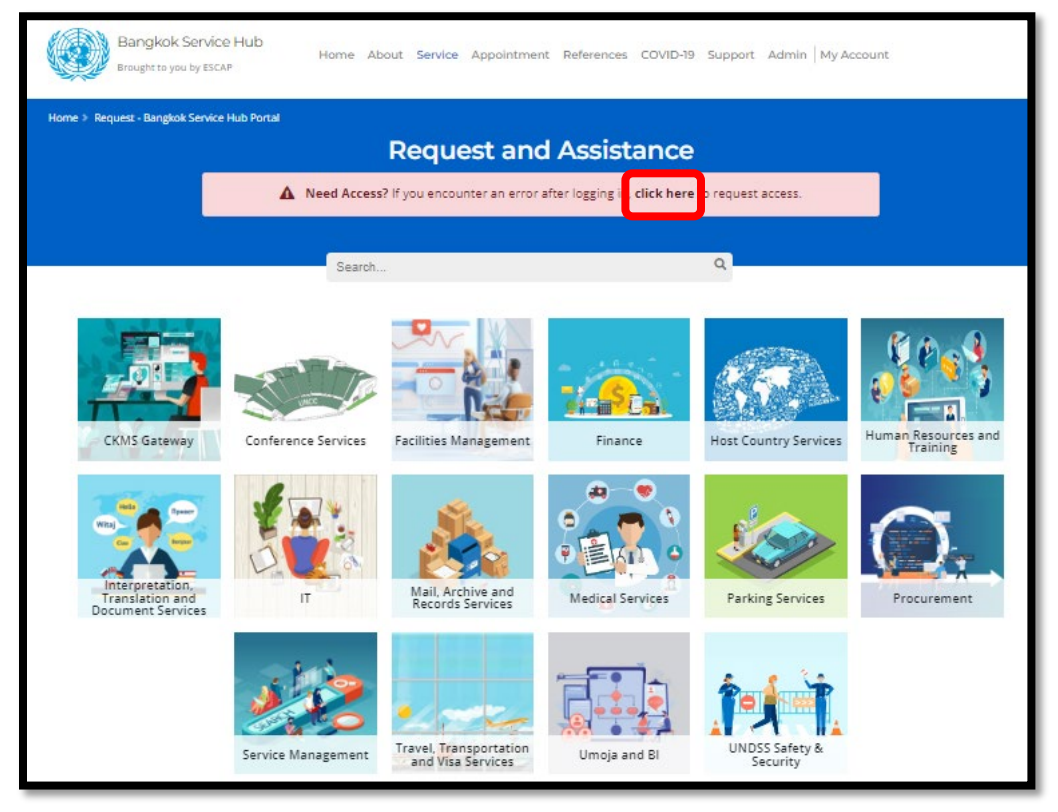

4. Fill in the form and submit.

| Bangkok Service<br>ESCAP is here to support y<br>your operations                                                                                                    | Hub<br>ou and            |  |  |  |
|----------------------------------------------------------------------------------------------------|--------------------------|--|--|--|
| Bangkok Service                                                                                                    | Hub (BSH) Access Request |  |  |  |
| The survey will take approximately 4 minutes to complete. Dear colleagues, if you cannot access Bangkok Service<br>Hub (https://bkkservicehub.escap.un.org/). please submit your request through this form |                          |  |  |  |
|                                                                                                    |                          |  |  |  |
| * Required                                                                                                    |                          |  |  |  |
| 1. Entity *                                                                                                    |                          |  |  |  |
| Select your answer                                                                                                    | $\checkmark$             |  |  |  |
|                                                                                                    |                          |  |  |  |
| 2. Type of Personnel *                                                                                                    |                          |  |  |  |
| Select your answer                                                                                                    | $\checkmark$             |  |  |  |
|                                                                                                    |                          |  |  |  |

- ESCAP will send <u>an email notification to notify the email filled in the form above</u> that access has been granted. Usually, access will be granted within 24 hours. If you do not receive any feedback or encounter any technical issues, please contact ESCAP-BIDA <escap-bida@un.org>.
- 6. Once access is granted, you will be able to request the services from the items below.

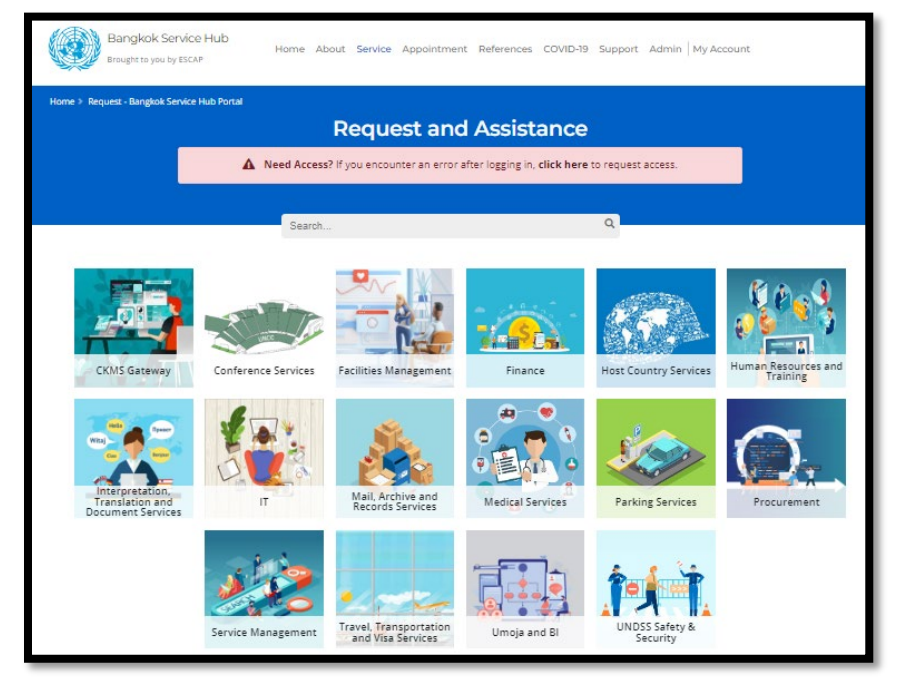